# ดู่มือกาธให้งานแอปพลิเดหัน ซื้อ-ขาย สับเปลี่ยนกองทุนชั้นนำ

ρ

Profita

# ติดอาวุธ การลงทุน ให้ดุณเป็นต่อ

**Profita** by LH BANK

**สมัดธง่าย** ลงทุนได้ทันที สะดวก เปรียบเทียบ พร้อมกันได้ถึง 15 กอง **แม่นยำ** ด้วยมุมมอง จาก Advisory

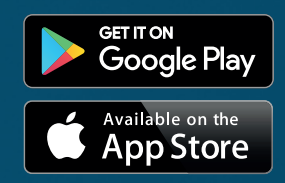

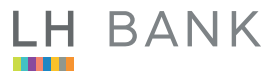

# สมัครใช้บริการ

#### • คุณสมบัติของผู้ที่จะสามารถเปิดบัญชีกับ Profita ได้

- ผู้ลงทุนต้องเป็นบุคคลธรรมดา มีอายุ 20 ปีขึ้นไป และไม่มีสัญชาติอเมริกัน
- มีบัญชีกองทุน และบัญชีออมทรัพย์ กับ LH Bank
   หากยังไม่มีสามารถเปิดบัญชีแบบออนไลน์ได้ผ่านแอปพลิเคชัน (เฉพาะบุคคลที่มีสัญชาติไทยเท่านั้น)
- สำหรับผู้ลงทุนที่ไม่มีบัญชีผู้ใช้งาน LH Bank M Choice สามารถยืนยัน และพิสูจน์ตัวตน เพื่อเปิดบัญชีได้ที่ 7-Eleven

#### ข้อมูลสำหรับการลงทะเบียนใช้งานแอปพลิเคชัน

- บัตรประชาชน
- เบอร์มือถือ
- อีเมล

# LH BANK

#### • วิธีการสมัครสำหรับลูกค้าใหม่ หรือลูกค้าเดิมที่ไม่มี LH Bank M Choice

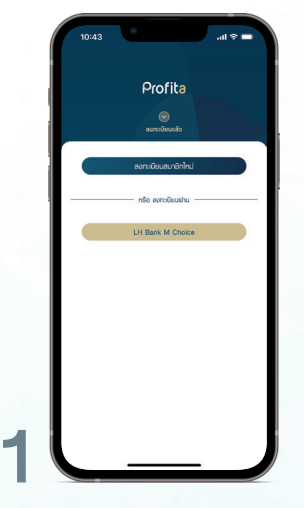

กดปุ่ม <mark>ลงทะเบียนสมาชิกใหม่</mark> เพื่อ<mark>ลงทะเบียน</mark>

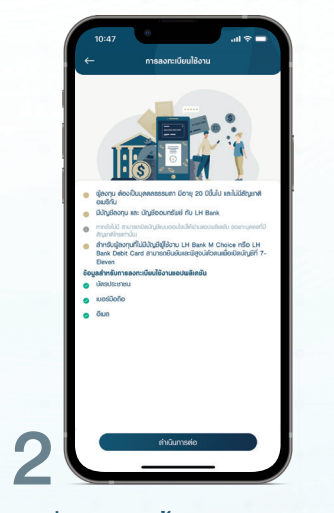

อ่านเงื่อนไขจากนั้น กดปุ่ม <mark>คำเนินการต่อ</mark> แอปพลิเคชันจะนำไปยังหน้ากำหนด Username และ Password

| Use   | глале                         |  |
|-------|-------------------------------|--|
| do    | Username                      |  |
| 0.    | าวามยาว 6-20 ฟ้อยักษร         |  |
|       | schoukcernalionida naio koleo |  |
| Pas   | sword                         |  |
| elo   | Password                      |  |
| ยืนยั | u Password                    |  |
| Đướ   | u Password 6nmso              |  |
|       |                               |  |
|       |                               |  |

กำหนด Username และ Password ตามคำเนะนำที่หน้าจอ จากนั้น กดปุ่ม **ดำเนินการต่อ** 

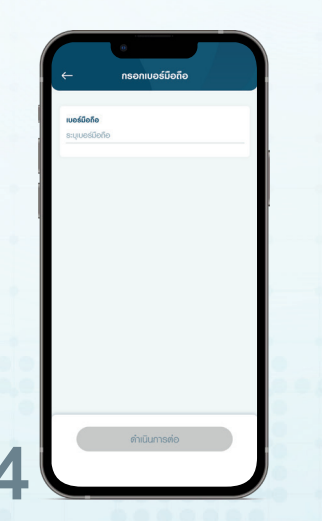

**กรอกเบอร์มือถือ**ที่จะใช้ลงทะเบียนกับ แอปพลิเคชัน Profita จากนั้น กดปุ่ม ดำเนินการต่อ

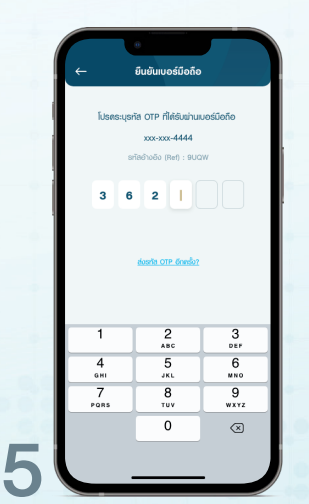

ยืนยันเบอร์มือถือด้วย OTP ที่ได้รับจาก SMS

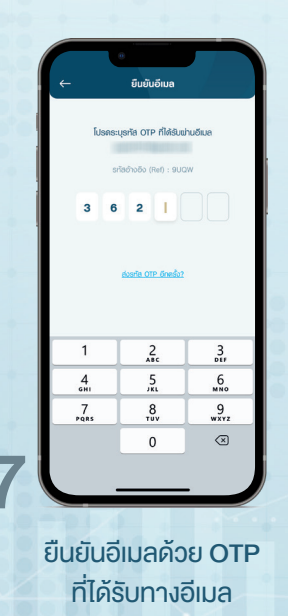

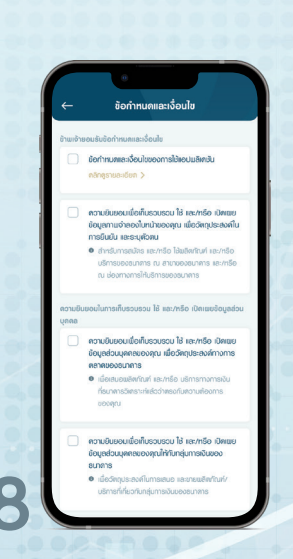

เลือก Check Box ยอมรับข้อกำหนด และเงื่อนไขของแอปพลิเคชัน Profita

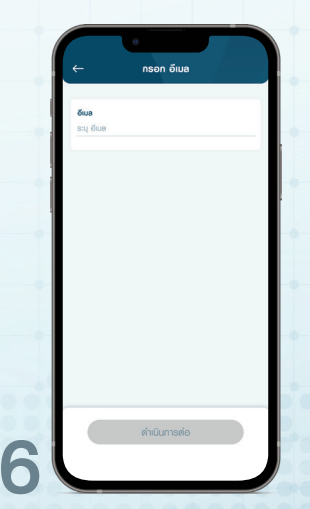

กรอกอีเมลที่จะใช้ลงทะเบียนกับ Profita จากนั้นกดปุ่ม <mark>ดำเนินการต่อ</mark>

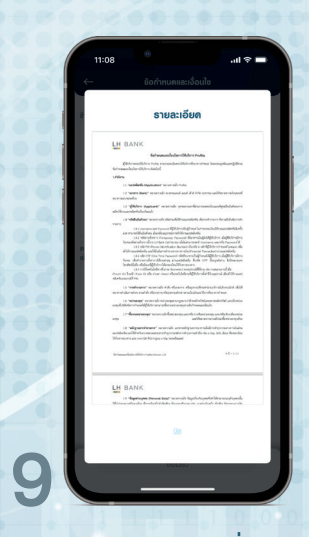

<mark>เลือก Check Box</mark> เพื่อยินยอม การใช้ข้อมูลส่วนตัว (PDPA) จากนั้นกดปุ่ม **ดำเนินการต่อ** 

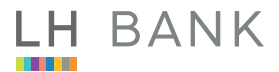

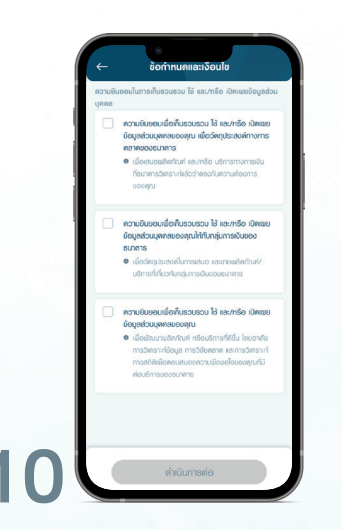

เลือก **Check Box** เพื่อยินยอมการใช้ข้อมูลส่วนตัว (PDPA) จากนั้นกดปุ่ม **ดำเนินการต่อ** 

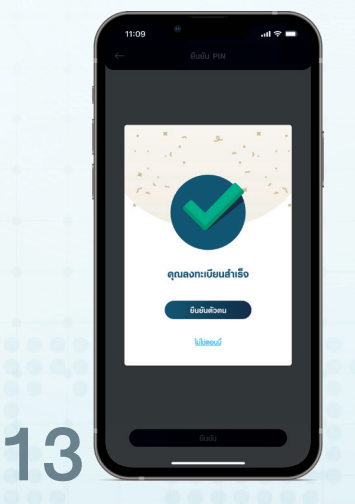

ยืนยันรหัส PIN ที่ตั้งอีกครั้ง กดปุ่ม <mark>ยืนยัน</mark>

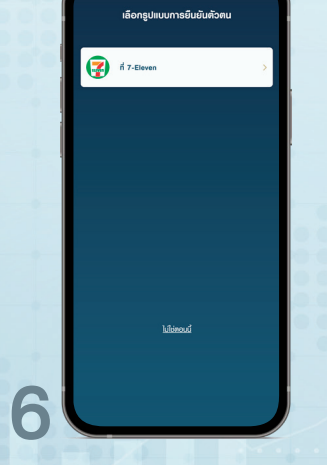

เลือกวิธีการยืนยันตัวตน เลือก ยืนยันตัวตน (E-KYC) ที่ **7-Eleven** 

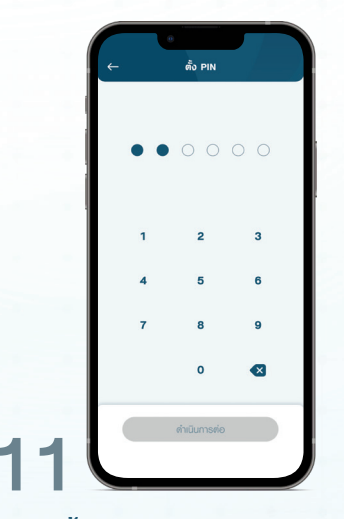

ตั้งรหัส **PIN** สำหรับ Profita กดปุ่ม **ดำเนินการต่อ** 

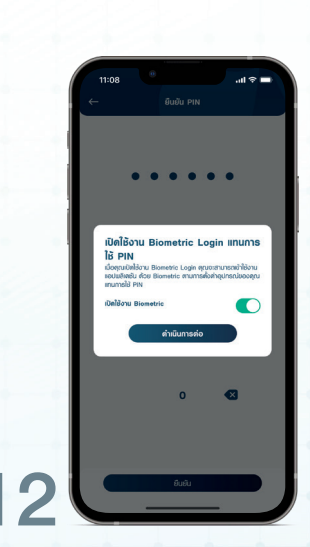

ตั้งรหัส PIN สำหรับ Profita กดปุ่ม **ยืนยัน** 

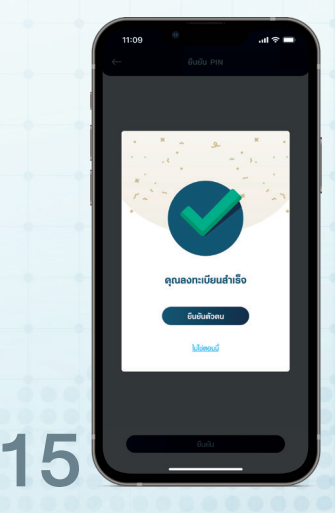

ระบบจะแสดง Popup "คุณลงทะเบียนสำเร็จ" จากนั้นกดปุ่ม <mark>ยืนยันตัวตน</mark>

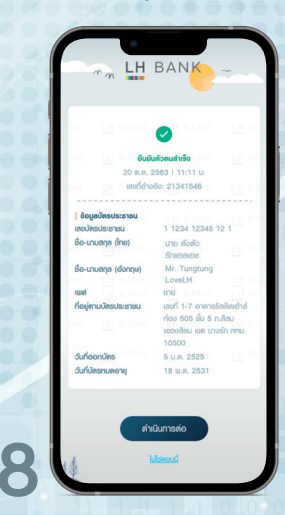

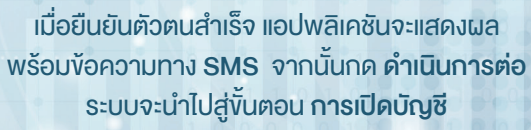

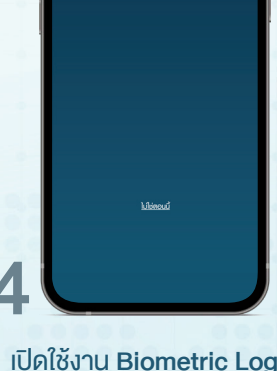

🚮 ñ 7-Ею

เปิดใช้งาน Biometric Login แทนการใช้รหัส PIN หากต้องการ กดปุ่ม <mark>ดำเนินการต่อ</mark>

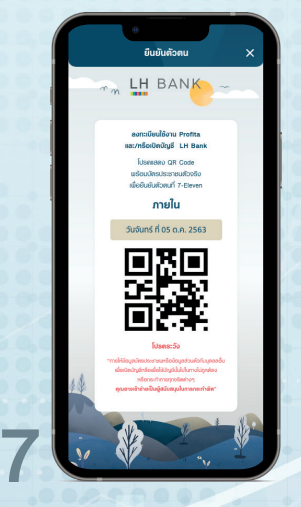

ระบบจะให้ QR Code เพื่อใช้สำหรับ การยืนยันตัวตน จากนั้นไปที่ Counter Service ที่ 7-Eleven พร้อมบัตรประชาชน

# LH BANK

## • วิธีการสำหรับลูกค้าที่มี LH Bank M Choice

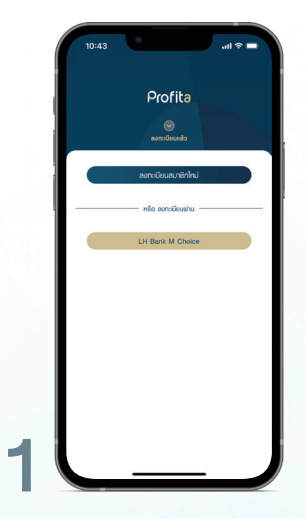

ກດປຸ່ມ LH Bank M Choice ເพື່ອ<mark>ລາກະເບีຍน</mark>

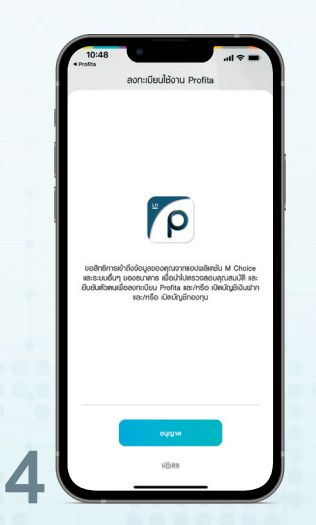

กดปุ่ม <mark>อนุญาต</mark> เพื่อกำหนด Username และ Password

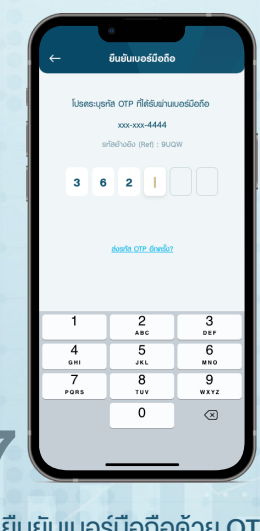

ยืนยันเบอร์มือถือด้วย OTP ที่ได้รับจาก SMS

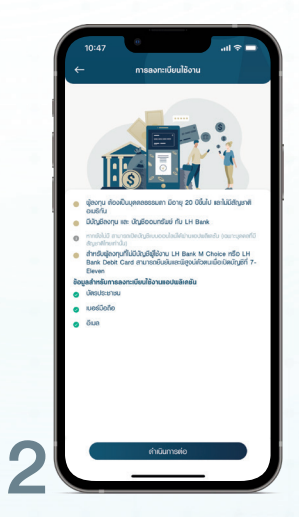

อ่านเงื่อนไงจากนั้น กดปุ่ม <mark>ดำเนินการต่อ</mark>

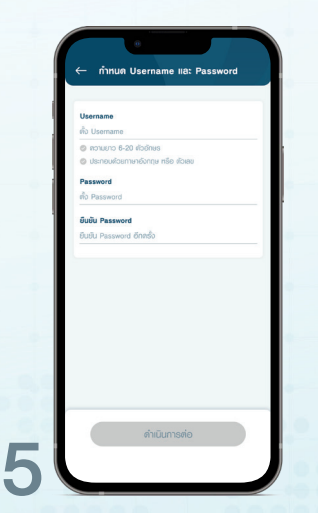

กำหนด Username และ Password ตามคำแนะนำที่หน้าจอ จากนั้นกดปุ่ม **คำเนินการต่อ** 

|                     | 0            |       |
|---------------------|--------------|-------|
| ←                   | กรอก อีเมล   | 100   |
|                     |              |       |
| ອີເມລ<br>ຣະນຸ ອິເມລ |              |       |
|                     |              | -     |
| 1                   |              |       |
| ÷ 1                 |              |       |
|                     |              |       |
|                     |              |       |
|                     |              | 0     |
|                     |              | 10 C  |
|                     |              |       |
| 30                  |              |       |
|                     |              | 1.2.2 |
|                     | ดำเนินการต่อ |       |
|                     |              |       |
|                     |              |       |
| .00.0               |              |       |

ุกรอกอีเมลที่จะใช้ลงทะเบียนกับ Profita จากนั้นกดปุ่ม <mark>ดำเนินการต่อ</mark>

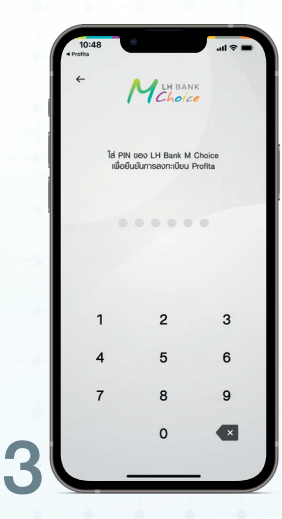

ระบบจะเข้าสู่หน้าล็อคอิน LH Bank M Choice จากนั้นใส่รหัส **PIN 6 หลัก**ของท่าน

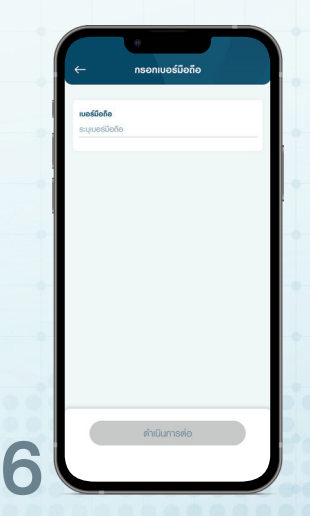

กรอกเบอร์มือถือที่จะใช้ลงทะเบียนกับ แอปพลิเคชัน Profita จากนั้นกดปุ่ม <mark>ดำเนินการต่อ</mark>

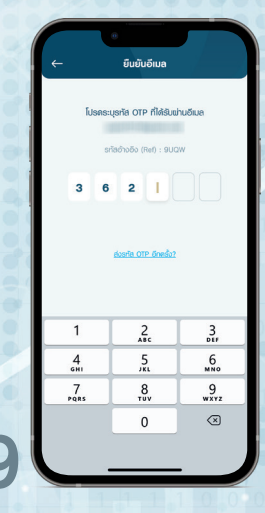

ยืนยันอีเมลด้วย OTP ที่ได้รับทางอีเมล

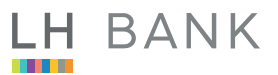

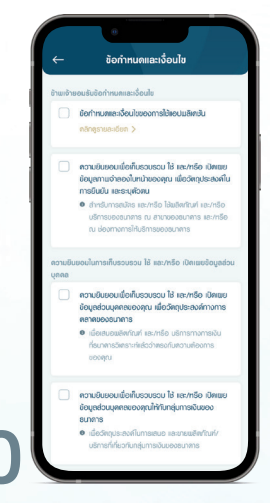

| ð                | รายละเอียด                                                                                                    |
|------------------|----------------------------------------------------------------------------------------------------|
|                  | LH BANK                                                                                                    |
|                  | fail was and a daministration to the                                                                                                    |
|                  | (Advanded to how canadian debuties of an incomplete gives                                                                                                    |
|                  | Lifery                                                                                                    |
|                  | 11 weblets ingrunner recordences                                                                                                    |
|                  | 1.2 were itely monodo scread and dri the series addressed prof.                                                                                                    |
|                  | 13 glober suggester scorrals premarkisment/sustpilutations                                                                                                    |
|                  | ahlkuurdehdudauh                                                                                                    |
|                  | The second second                                                                                                    |
|                  | var neutlikuluten danlingensimetriknaanskels.                                                                                                    |
|                  | Semential values of two to the total terms differences of values of an annual terms of the<br>(20) site the Denser interdance for each distribution of an annual second dis-<br>tribution.                                                                                                    |
|                  | d Ursachdeb, unfölder af einer an die Pranza Tarantei i saachdeb.<br>Liet als Of the Tree Tarantei shele werbigt nud Billeter deBillereber.                                                                                                    |
|                  | hane alaterarealized bearing araustaladis diske tite diseptative hillingeners<br>heaterlike obdaarlijkke-tikenering/Kerenceen                                                                                                    |
|                  | can eitheidade dara mosen range allers as manared de<br>Court D, bed inter D de inter daei de alghte diffeter de Daapoe de Brant                                                                                                    |
|                  | statused in                                                                                                    |
|                  | summation reacted of every dependent and obtain fit reference to a                                                                                                    |
|                  | <ol> <li>Wanny wands nitesprage stid and objected and objects<br/>any full determined (2014) and even any other second and and and and<br/>any full determined (2014).</li> </ol>                                                                                                    |
|                  | 17 downia age war als fair any and a charing an da hafrain                                                                                                    |
|                  | 11 Manual and a sector sector sector                                                                                                    |
|                  | and the found the down as many setting regarding of the relation of the setting lists, Base Researching, 2010, and an an an and the down as the setting of the setting of t |
|                  |                                                                                                    |
|                  | AdvandededMerings team of Ref. 100                                                                                                    |
|                  |                                                                                                    |
|                  | TH BANK                                                                                                    |
|                  | CH WARK                                                                                                    |
|                  | Witness of and a first field date from the particularly date descenden                                                                                                    |
|                  |                                                                                                    |
|                  |                                                                                                    |
|                  | 0.0                                                                                                    |
|                  |                                                                                                    |
| 1 million (1990) |                                                                                                    |

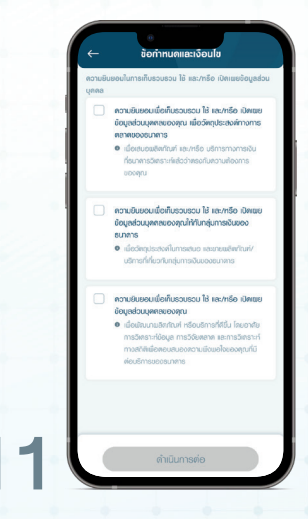

เลือก Check Box เพื่อยินยอมการใช้ข้อมูลส่วนตัว (PDPA) จากนั้นกดปุ่ม **ดำเนินการต่อ** 

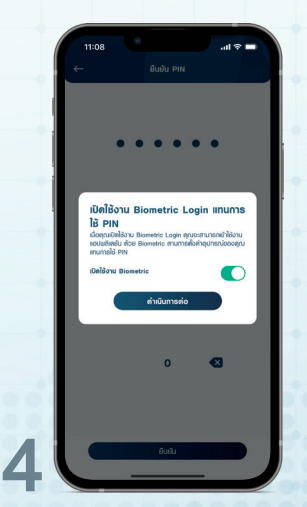

เปิดใช้งาน Biometric Login แทนการใช้รหัส PIN หากต้องการ กดปุ่ม <mark>ดำเนินการต่อ</mark>

เลือก Check Box ยอมรับข้อกำหนด และเงื่อนไข ของแอปพลิเคชัน Profita และเงื่อนไขการให้ ความยินยอมเกี่ยวกับข้อมูลส่วนบุคคล (PDPA)

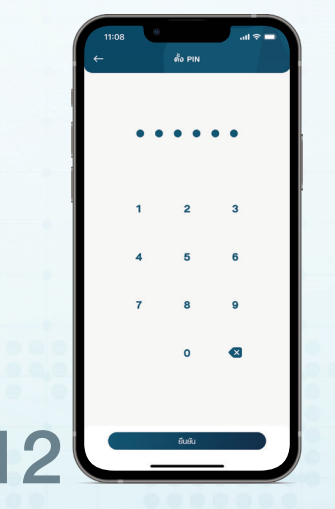

ตั้งรหัส PIN สำหรับ Profita กดปุ่ม <mark>ยืนยัน</mark>

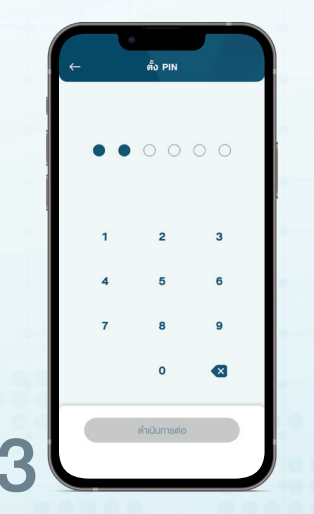

ยืนยันรหัส PIN ที่ตั้งอีกครั้ง กดปุ่ม **ยืนยัน** 

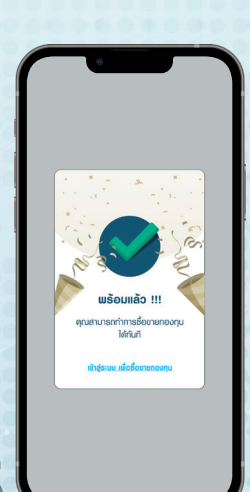

ระบบจะแจ้งสถานะ**พร้อมใช้งาน** สำหรับลูกค้าที่มีบัญชีออมทรัพย์ และบัญชีกองทุนสถานะปกติ กรณีไม่มีบัญชีระบบจะนำท่านไปสู่ **ขั้นตอนการเปิดบัญชี** 

# LH BANK

# อิธีการเปิดบัญชีเงินออมทรัพย์ และบัญชีกองทุน

#### สำหรับผู้ที่ไม่มีบัญชีกองทุน และบัญชีออมทรัพย์

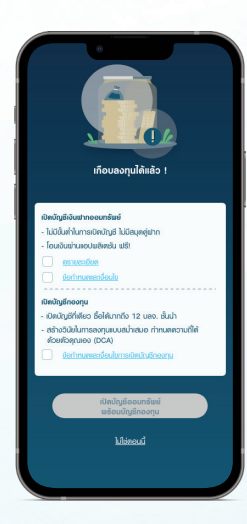

| ธายละเอียด                                                                                                    |
|----------------------------------------------------------------------------------------------------|
| Nonpelop rests in internet on the second plant and on the S                                                                                                    |
| BANK transford Affiliation     Interface of the second affiliation     Interface of the second affiliation     Interface |
| a<br>Normal                                                                                                    |
| Co                                                                                                    |

| LH BANK                         |                                                                                                    |
|---------------------------------|----------------------------------------------------------------------------------------------------|
| KORTCAGNOTIO                    | Jaspullograder/rullidus/m (Sales Sheet) -                                                                                                    |
| minders                         | anandasanlaringi                                                                                                    |
| Southerbut                      | Anterproduction (approximate)                                                                                                    |
| utornadarite.et                 | en errenarden (hanget schlitt, eigen tro hannes)                                                                                                    |
| (vouluin)gild                   | Linux .                                                                                                    |
| der sondateit (%)               | decembr 2285 mil                                                                                                    |
| andorahun,<br>anda              | In the end of the section of a section of a section of the section of the section |
| an contrasto                    | • semeturodalo z ali dipro un ficture                                                                                                    |
| daslarste<br>daslarssetrasserfa | « Independencementer des versionlagendel     « Independencementer des versionlagendes des versionset des des versionset des des versionsets des des versionsets des des versionsets des des versionsets des des versionsets des des versionsets des versionsets des versi      |
| LH BANK                         | normal and All Magnets                                                                                                    |
| uðalitei                        | รางอางร้อดออัตก์เหล่                                                                                                    |
| eduntul                         | with the second second se                                                                                                    |
|                                 | Mennuday to on a dee                                                                                                    |

เลือก Check Box และอ่านรายละเอียดข้อกำหนด และเงื่อนไข การเปิดบัญชีออมทรัพย์ และกองทุนทั้งหมด จากนั้นกดปุ่ม**ปิด** และกดที่ปุ่ม**เปิดบัญชีฯ** 

> สำหรับลูกค้าที่มีบัญชีออมทรัพย์ แต่ยังไม่มีบัญชีกองทุน

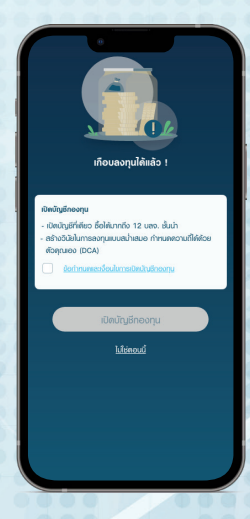

เลือก Check Box พร้อมอ่านรายละเอียด และเงื่อนไขการเปิดบัญชีกองทุน กดปุ่ม เ<mark>ปิดบัญชีกองทุน</mark>

#### สำหรับลูกค้าที่มีบัญชีกองทุน แต่ยังไม่มีบัญชีออมทรัพย์

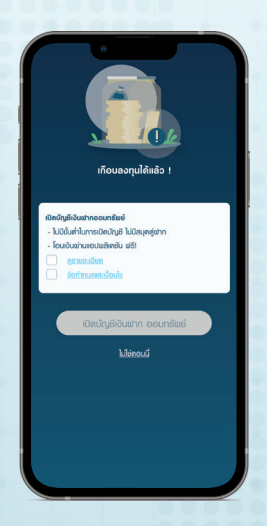

เลือก Check Box พร้อมอ่านรายละเอียด และเงื่อนไขการเปิดบัญชีออมทรัพย์ กดปุ่ม เปิดบัญชีเงินฝาก ออมทรัพย์

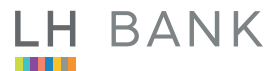

#### งั้นตอนการเปิดบัญชีออมทรัพย์ และบัญชีกองทุน

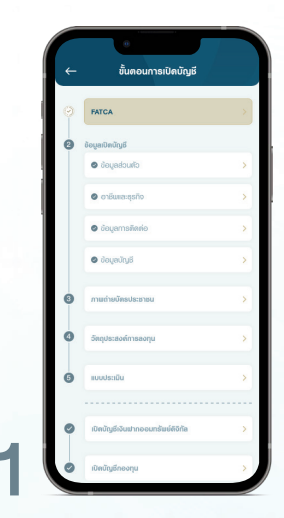

**กดที่ขั้นตอน FATCA** หมายเหตุ: ขั้นตอนการเปิดบัญชี จะดำเนินไปตามกล่องสีทองตามลำดับ

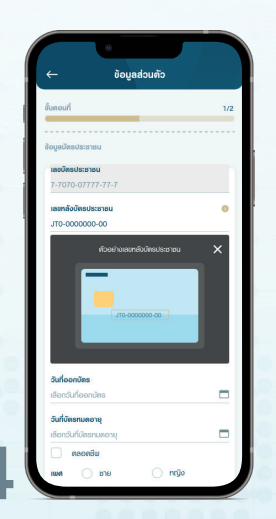

แอปพลิเคชันจะ Pre-fill ง้อมูลส่วนตัว (บางส่วน) แก้ไขง้อมูลที่เปิดให้แก้ได้ กดปุ่ม **ดำเนินการต่อ** 

| <u> </u>                                                                                                    | FATCA                                                                                                    |
|----------------------------------------------------------------------------------------------------|----------------------------------------------------------------------------------------------------|
| ับสอเ                                                                                                    | ń 1.                                                                                                    |
|                                                                                                    |                                                                                                    |
| บุคล<br>ข้ามเ<br>ยู่มีดี<br>ยุ่มดี<br>ยุ่มดี<br>ยุ่มดี<br>ยุ่มดี<br>ยุ่มดี<br>ยุ่มดี<br>ยุ่มดี<br>ยุ่มดี<br>ยุ่มดี<br>ยุ่มดี<br>ยุ่มดี<br>ยุ่มดี<br>ยุ่มดี<br>ยุ่มดี<br>ยุ่มดี<br>ยุ่มดี<br>ยุ่ม<br>ยุ่ม<br>ยุ่ม<br>ยุ่ม<br>ยุ่ม<br>ยุ่ม<br>ยุ่ม<br>ยุ่ม | ออนอีกัน<br>จำ "ไม่ใดปั้น" เหมน์ของชนรักัน / ไม่ให้ติอบัตรประว่าหัว<br>หรือรู่เกาง (เห็นการ์ด) / ไม่มีกันที่อยู่หรือที่อยู่จะสัยใน<br>ขอบรักา / ไม่มีใจบนร์ชื่อในใดว่าชางเป็นแุคคลอบริการ์ง<br>เกิร์ชิยการ์ให้กับอาหวู่อยมรักา<br>เซอียกอังกาลมายาว์อนใน > |
| ۲                                                                                                    | ไม่เป็นบุคคลอเมริกาเละไม่มีข้อบ่งสี้ใคๆว่าเป็นบุคคล<br>อเมริกา                                                                                                    |
|                                                                                                    | เป็นบุคคออเมธิกัน / มีข้อบ่งชี้เคๆ ว่าเป็นบุคคอ<br>อเมธิกัน                                                                                                    |
|                                                                                                    |                                                                                                    |
|                                                                                                    | ข้ายเจ้ายินยินว่า คำรับรองที่ให้วิดับชนาคารดังกล่าว<br>มินความจริงทุกประการ<br>เนื้อเป็ามีชีวิติปีปล่ายาน แรม การเป็าชีการยามรดาม                                                                                                    |
|                                                                                                    | ตกลงระหว่างอัฐบาลเห่งราชอาณาดักรไทยกับอัฐบาลเห่ง<br>ประเทศสรฐอเมริกาเมื่อความร่วมมือในการปลับปรุง                                                                                                    |

เลือก Check Box เป็น / ไม่ได้เป็นบุคคลอเมริกัน

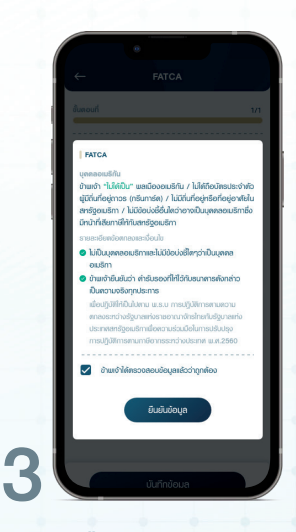

เลือก Check Box เพื่อยอมรับฯ และกดปุ่ม <mark>ยืนยันข้อมูล</mark>

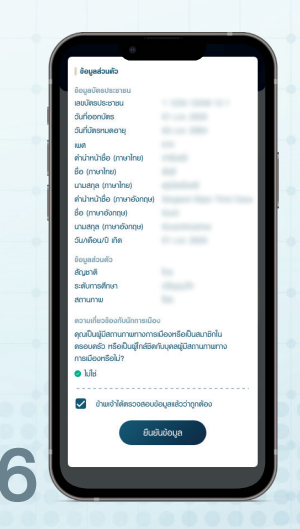

เลือก Check Box และกดปุ่ม <mark>ยืนยันข้อมูล</mark>

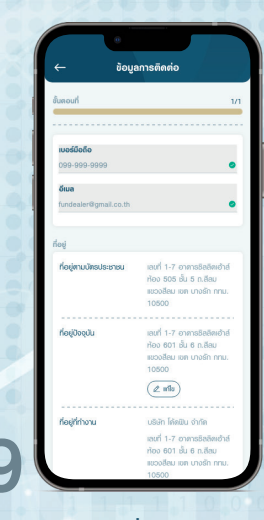

กดปุ่ม **แก้ไข** เพื่อแก้ไขขอมูลที่อยู่ กด **บันทึกข้อมูล** 

| ອ້ວມູສສ່ວນຄັ                                  | 6                                                                                              |                                |
|-----------------------------------------------|------------------------------------------------------------------------------------------------|--------------------------------|
| สัญชาติ                                       |                                                                                                |                                |
| ไทย                                           |                                                                                                | ~                              |
| ระดับการฝ                                     | สึกษา                                                                                          |                                |
| ປຣັญญาโก                                      | n                                                                                              | ~                              |
| สถานภาพ                                       |                                                                                                |                                |
| โอด                                           |                                                                                                | ~                              |
|                                               |                                                                                                |                                |
| ຄຸດເປັນນູ້<br>ກຣົອເປັນນູ້                     | มีสถานภามทางการเมืองทริยฟันสมา<br>ใกล้ชิดกับบุสดอยู่มีสถานภามทางการ                            | ชิกในครอบครัว<br>เมืองกรีอไม่? |
| ສຸດນປັນນູ້ມ<br>ກຣັດເປັນນູ້<br>ເອີ ໄມ່         | มีสถานทามทางการเมืองหรือเป็นสมา<br>(กลัยัคกับบุลคอยู่ไม่สถานภามทางการ<br>ไช่                   | ชิกในครอบครัว<br>หมืองกรือไม่? |
| ສຸດມປັນຢູ່ໃ<br>ກຣັດເປັນຢູ່<br>ເອີ ໄມ່         | มีสถานกามทางการเมืองหรือเป็นสนา<br>ใกล้ชิดกับบุลดอยู่มีสถานกามทางการ<br>ใช่                    | ชิกในครอบครัว<br>เมืองทรัดไม่? |
| ອຸດເປັນຢູ່<br>ກຣັດເປັນຢູ່<br>ອີ ໄມ່<br>ອີ ໄມ່ | มีสถานกามการเกืองหรือมันสนา<br>ใหล้ชิดกับบุคคลผู้มีสถานกามการการ<br>ไช่<br>ธดระบุตำหาม่องาน    | ชิกในสรอบสร้อ<br>เมืองกรือไม่? |
| ອຸດມປັນສູ່ມ<br>ກຣິດເປັນຜູ້                    | มีสถานกามการการมีองกรียงในสนา<br>ใกล้ชิดกับบุลลอยู่ไปสถานกายการการ<br>ได้<br>รดธระบุทำลาน่องาน | ชิกในตรอบตรัว<br>เมืองหรือไม่? |

กรอกข้อมูลส่วนตัวหน้า 2 จากนั้นกดปุ่ม **บันทึกข้อมูล** 

| Annual                      |              |   |
|-----------------------------|--------------|---|
| GUMBUN                      |              |   |
|                             |              |   |
| อาชม<br>กการ/ตำรอง          |              | ~ |
|                             |              |   |
| ຣາຍສະເອີຍຄອາອີພ/ອຸຣກົຈ      |              | 1 |
| Ineri                       |              | Ť |
| ตำแหน่ออาน                  |              |   |
| ห้อหน้าหน่อยสืบสอบสอบเ      | aou ane      |   |
|                             |              |   |
| ประเทศที่มายออรายได้<br>ไทย |              | ~ |
|                             |              |   |
| แหล่งที่มาของรายใต้         |              |   |
| 🔘 เงินเคียน                 | () Nueen     |   |
| 🔿 เงินเทษียณ                | USAN         |   |
| O mseorju                   | ประกอบธุรกิจ |   |

ารอกข้อมูลอาชีพ และธุรกิจ กดปุ่ม **บันทึกข้อมูล** 

| อันลอนท์               | 1/1                             |
|------------------------|---------------------------------|
|                        |                                 |
|                        |                                 |
| อาชีม และ ธุรกิจ       |                                 |
| อาฮิม                  | นนักงามบริษัทเอกชน              |
| ຣາຍຄະເອັຍຄອາມີພ/ອຸຣກົຈ | luisty                          |
| ตำเหน่ออาม             | หัวหน้าหม่วยสืบสวนสอบสวน<br>สกอ |
| ประเทศที่มาของรายให้   | ไทย                             |
| เหล่งที่มาของรายได้    | เงินเพื่อน                      |
| รายได้ต่อเดือน (บาท)   | 1,000,001 - 4,000,000           |
| มูลค่ากรัพย์สัน (บาก)  | 10,000,000                      |
|                        |                                 |
| ป้าแต่าได้ครวงสอบ      | มข้อมูลแล้วว่าถูกต้อง           |
|                        |                                 |
|                        |                                 |
| ยีเ                    | ມຍັບບ້ອນູຄ                      |
|                        |                                 |
|                        |                                 |
| ราชได้ก่อเพือน         | _                               |
| < 15,000               |                                 |
|                        |                                 |
| 15,001 - 30,000        | 1                               |
|                        |                                 |
| 30.001 - 50.000        |                                 |
|                        |                                 |

เลือก Check Box และกดปุ่ม <mark>ยืนยันข้อมูล</mark>

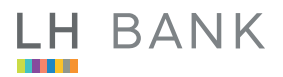

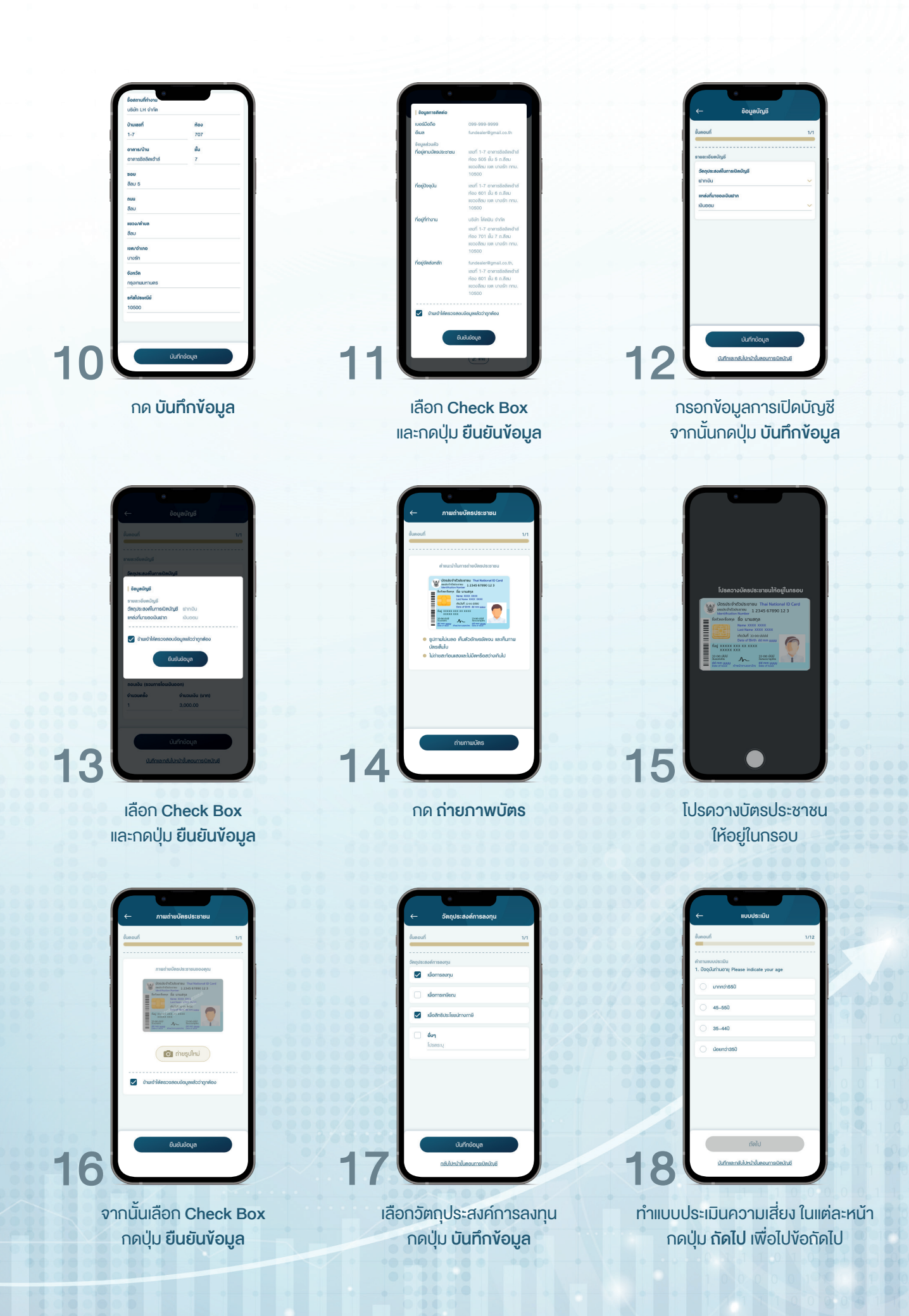

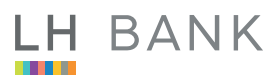

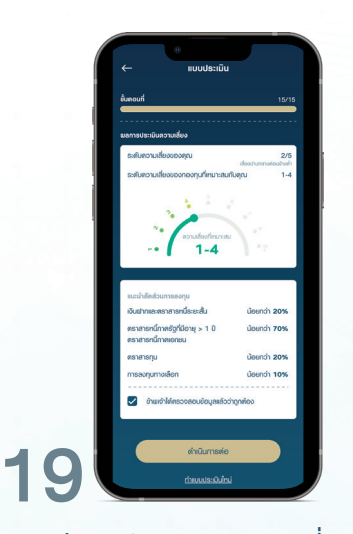

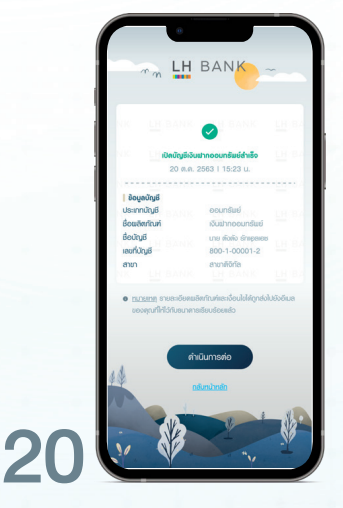

แอปพลิเคชันแสดงผลความเสี่ยงที่ได้ จากแบบประเมิน เลือก Check Box กา และกค **ดำเนินการต่อ** เพื่อเปิดบัญชีออมทรัพย์

แอปพลิเคชันแสดงผล การทำรายการเปิดบัญชีออมทรัพย์สำเร็จ รัพย์ กค **คำเนินการต่อ** 

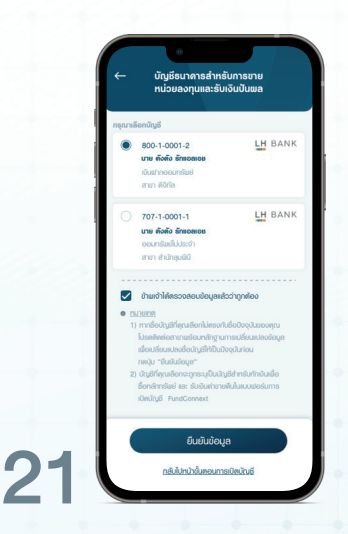

เลือก **Check Box** บัญชีออมทรัพย์ เพื่อเป็น Redemption Bank Account กด **ยืนยันข้อมูล** 

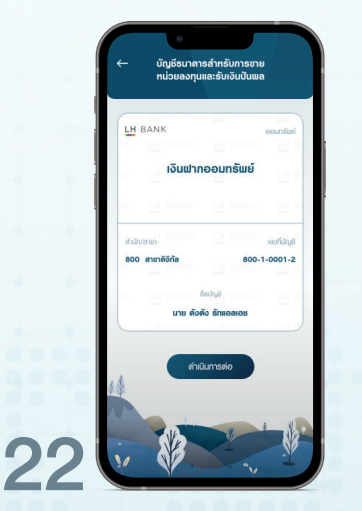

หน้าจอแสดง e-Passbook จากบัญชีที่เลือก กด **ดำเนินการต่อ** 

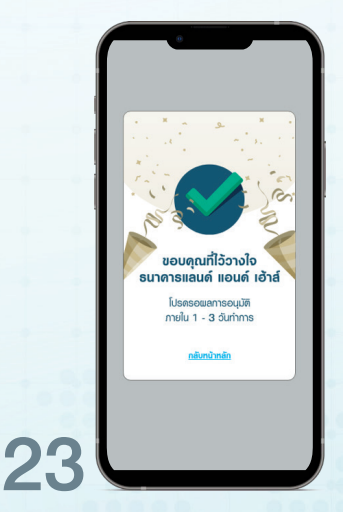

หน้าจอแสดงผลสำเร็จการเปิดบัญชีกองทุน ลูกค้าสามารถซื้อ-งาย สับเปลี่ยนกองทุน ผ่านแอปพลิเคชันได้หลังจากธนาคารอนุมัติ

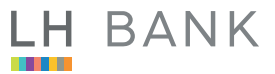

## งั้นตอนการซื้อกองทุน

# การซื้อกองทุน

ประเภทการซื้อกองทุน

- ทำรายการแบบรายครั้ง
- ทำรายการแบบ DCA
- รองรับการทำรายการ 24 ชั่วโมง

การยกเลิกรายการของการซื้อกองทุน

- การซื้อในเวลาทำการกองทุน ไม่สามารถยกเลิกรายการได้
- การซื้อนอกเวลาทำการกอ<sup>ั</sup>งทุน/การซื้อแบบ DCA
  - สามารถยกเลิกได้ก่อนเวลา 7:00 น. ของวันที่รายการมีผล

# เลือก ซื**้อกองทุน** ได้สะดวกจาก **3** ช่องทาง

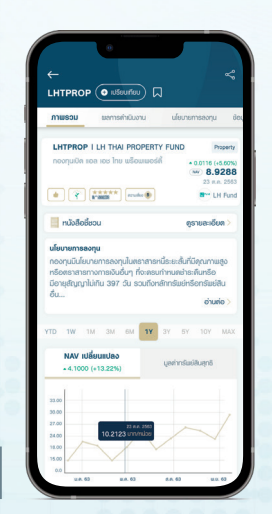

หน้า รายละเอียดงองกองทุน

4

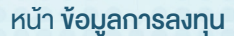

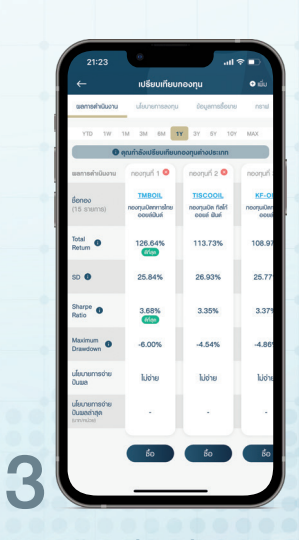

หน้า **เปรียบเทียบลงทุน** 

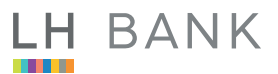

# งั้นตอนการซื้อกองทุนแบบรายครั้ง

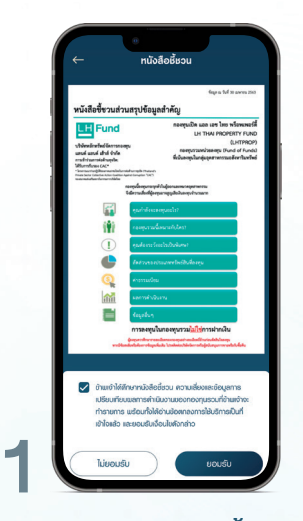

"**ยอมรับ"** หนังสือชี้ชวน

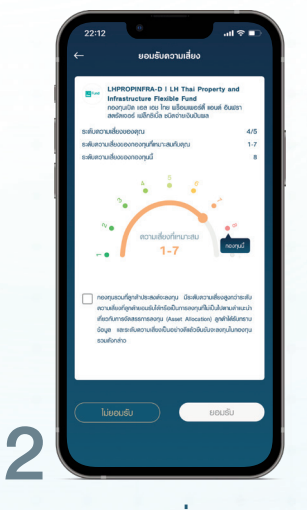

**"ยอมความเสี่ยง"** (ถ้ามี)

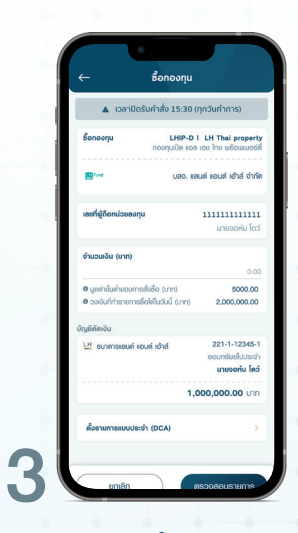

กรอก **จำนวนเงิน** ที่ต้องการซื้อ และเ<mark>ลือกบัญชีตัดเงิน</mark>

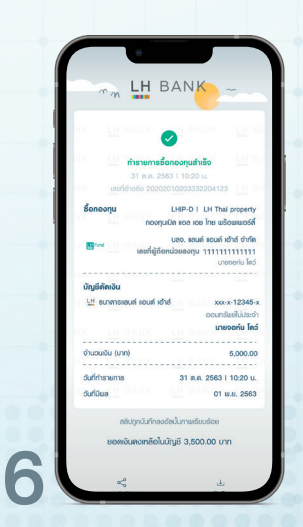

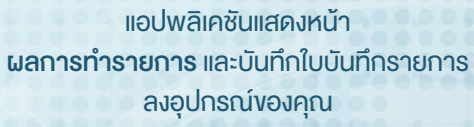

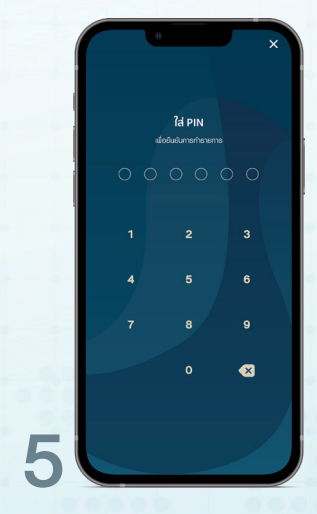

ยืนยันการทำรายการด้วย รหัส PIN

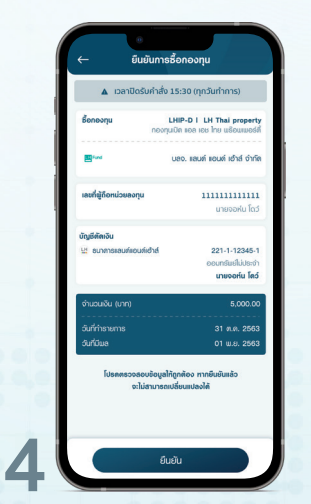

ตรวจสอบข้อมูล และ<mark>ยืนยันการซื้อกองทุน</mark>

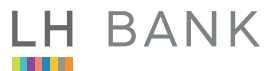

# • ขั้นตอนการซื้อกองทุนแบบ DCA

|   | ① อันที่ทำรา<br>ทากไม่สามารถ<br>ทำการดัดไป | <mark>unns</mark><br>irhshunnsili | ıdufilililəri | ระบบจะกำราย | msluðu |  |
|---|--------------------------------------------|-----------------------------------|---------------|-------------|--------|--|
|   | รูปแบบวันที่ท่                             | ารายการ                           |               |             |        |  |
| l | เลือกวันที่กำร                             | อมสาท<br>เทยการ<br>อ.             | и.            | uŋ.         | a.     |  |
| I | อันที่เริ่มต้น<br>จันทร์, 5 ต.ค.           | 2563                              |               |             | -      |  |
|   | อันที่สิ้มสุด<br>ในชิอ                     | urfðuqa                           |               | ຣະບຸວົນ     |        |  |
|   |                                            | _                                 |               |             |        |  |

สามารถตั้งรายการ DCA ได้ทั้งแบบ **รายสัปดาห์** หรือ **รายเดือน** สามารถ กำหนด **วันเริ่มต้น** และ **วันสิ้นสุด** ได้ด้วยตัวคุณเอง

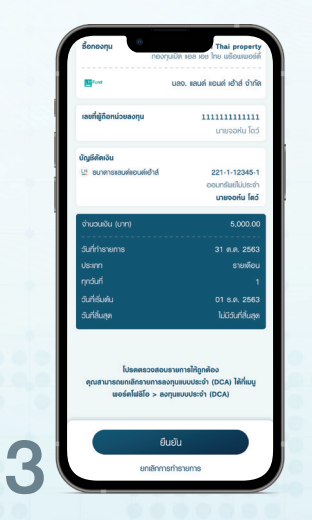

ตรวจสอบข้อมูล และ<mark>ยืนยันการตั้ง DCA</mark>

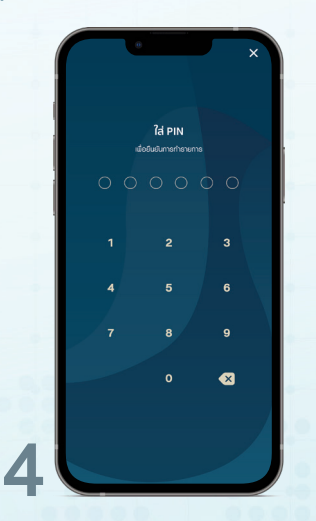

ยืนยันการทำรายการด้วย รหัส PIN

| ← <sup>®</sup>                                                          | ซื้อกองทุน                                                   |
|-------------------------------------------------------------------------|--------------------------------------------------------------|
| 🛦 เวลาปิดรับ                                                            | เค่าสั่ง 15:30 (ทุกวันทำการ)                                 |
| ชื่อกองทุน                                                              | LHIP-D I LH Thai propert                                     |
| Find                                                                    | บลง. แอนด์ แอนด์ เข้าส์ จำกั                                 |
| เลขที่ผู้ติดหน่วยลงทุน                                                  | <b>111111111111</b><br>นายจอหัน โด:                          |
| จำนวนเงิน (บาท)                                                         | 0.0                                                          |
| <ul> <li>บุลคำขับท่ายองการสัง</li> <li>จงงับที่กำรายการชื่อไ</li> </ul> | มรื่อ (บาท) 5000.00<br>ไฟในวันนี้ (บาท) 2,000,000.00         |
| บัญชีดัดเงิน                                                            |                                                              |
| LH อบาหารของค์ ของร                                                     | ที่ เข้าส์ 221-1-12345-<br>ออนกรับย์ไปประจั<br>นายจอกัน โดวั |
|                                                                         | 1,000,000.00 Unr                                             |
| ตั้งรายการแบบประจำ ()                                                   | DCA)                                                         |
| ประเภท                                                                  | รายเพื่อ                                                     |
| hiden                                                                   |                                                              |

แอปพลิเคชันแสดงรายละเอียดการตั้ง DCA ให้คุณตรวจสอบรายการ

2

| m m L           | H BANK                                     |
|-----------------|--------------------------------------------|
|                 | ne 🕗 i skolet 📴                            |
| ตั้งรายก        | ารแบบประจำ (DCA) สำเร็จ                    |
| 31              | n.n. 2563 I 10:20 U.                       |
| เองที่ด้างอิ    | 0 20202010203332204123                     |
| ซื้อกองกุน      | LHIP-D   LH Thai propert                   |
|                 | กองทุมเปิล เอล เอช ไทย มริชมเมอร์ไ         |
| _               | บสจ. เสมต์ เอนต์ เอ้าส์ จำกั               |
|                 | ละที่ผู้ก็อหน่วยลงทุน 11111111111          |
|                 | uneocriu la                                |
| ບັญຮีສັສເວັນ    |                                            |
| 🖽 ธมาการเลนด์   | เอนต์ เข้าส์ xxx-x-12345                   |
|                 | eounswiluus                                |
|                 | นายจอกัน โต                                |
| จำนวนเงิน (บาท) | 5,000.00                                   |
|                 |                                            |
| วันที่กำรายการ  | 31 M.M. 2563   10:20 L                     |
| Usinn           | 816/00/00/00/00/00/00/00/00/00/00/00/00/00 |
| กุกวันที่       | 1 ເອດເຄືອ                                  |
| วนที่เริ่มพัน   | 01 8.9, 256                                |
|                 |                                            |

แอปพลิเคชันแสดงหน้า <mark>ผลการทำรายการ</mark> และบันทึกใบบันทึกรายการ ลงอุปกรณ์ของคุณ

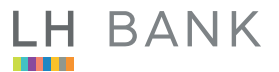

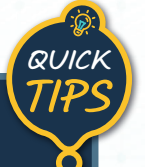

#### การงายกองทุน

- รองรับการทำรายการ 24 ชั่วโมง
- การยกเลิกรายการ >> สามารถยกเลิกได้จนถึงเวลา
- ปิดรับคำสั่ง (Cut-off time) ของวันที่รายการมีผล

เลือก **ขายกองทุน** ได้สะดวกจาก 2 ช่องทาง

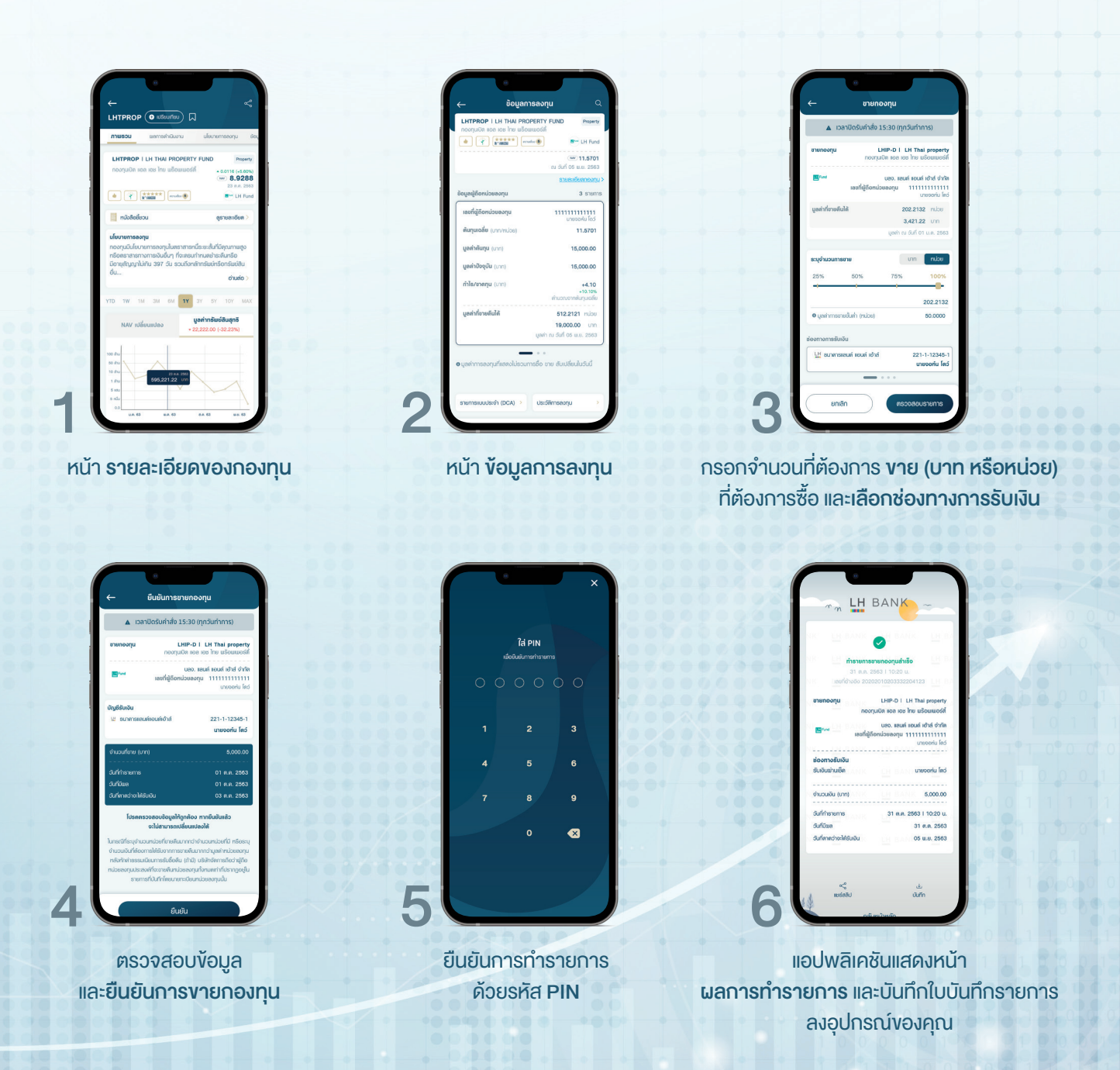

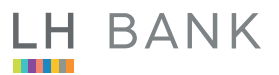

#### งั้นตอนการสับเปลี่ยนกองทุน

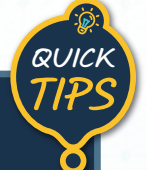

## การสับเปลี่ยนกองทุน

- รองรับการทำรายการ 24 ชั่วโมง
- การยกเลิกรายการ >> สามารถยกเลิกได้จนถึงเวลา
- ้ปิดรับคำสั่ง (Cut-off time) ของวันที่รายการมีผล

้เลือก สับเปลี่ยนกองทุน ได้สะดวกจาก 2 ช่องทาง

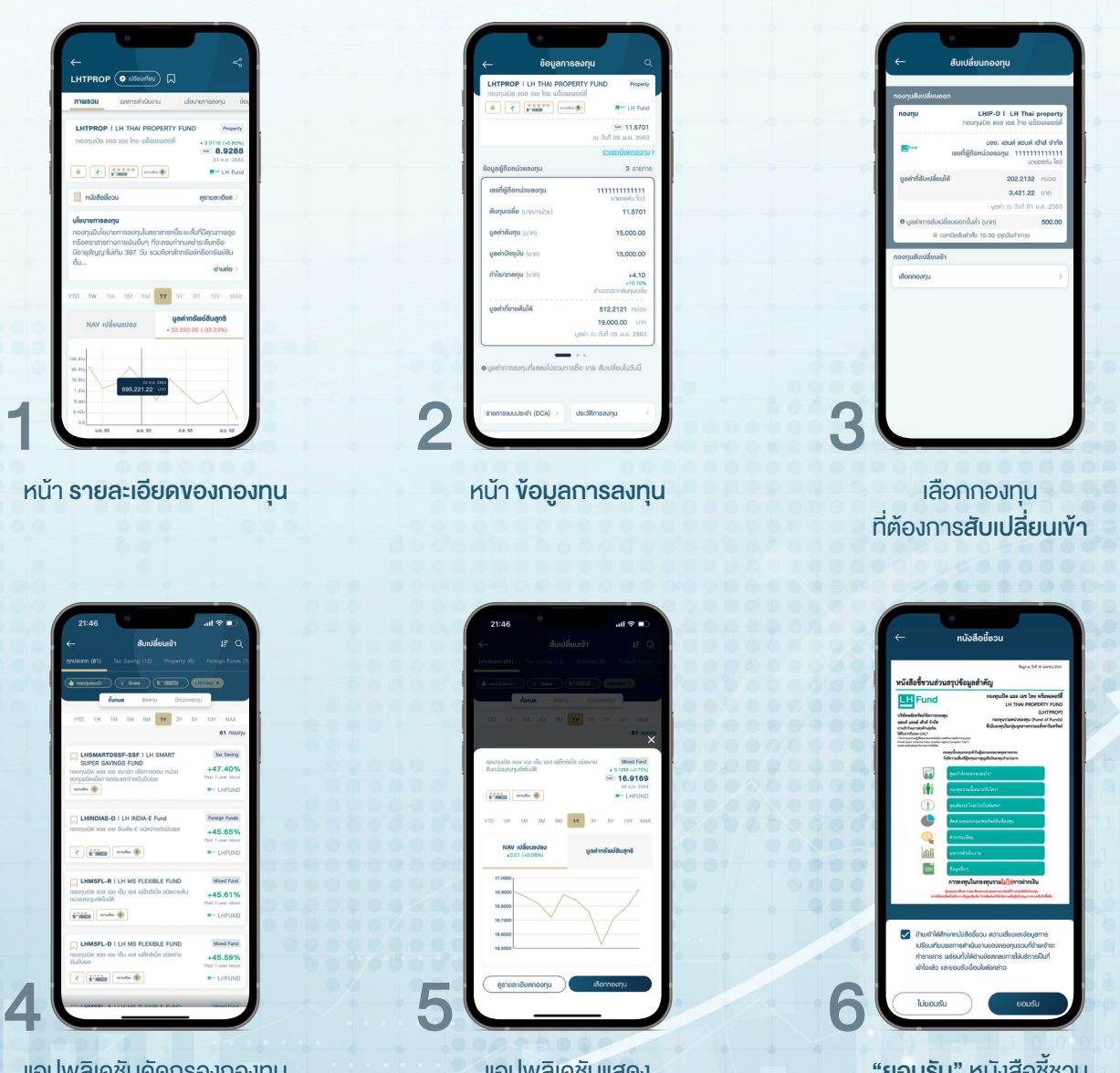

แอปพลิเคชันคัดกรองกองทุน ที่สามารถ **สับเปลี่ยนเข้า** ได้

แอปพลิเคชั่นแสดง **รายละเอียดกองทุน** ที่คุณเลือก **"ยอมรับ"** หนังสือชี้ชวน

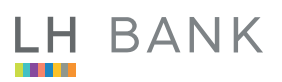

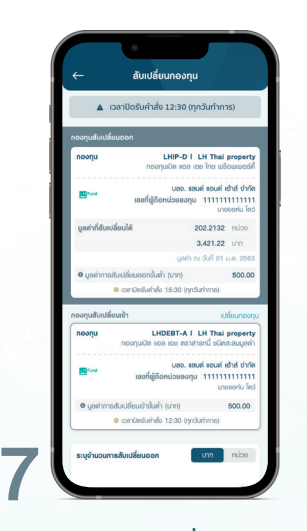

กรอกจำนวนที่ต้องการ **สับเปลี่ยน (บาท หรือหน่วย)** ที่ต้องการสับเปลี่ยน

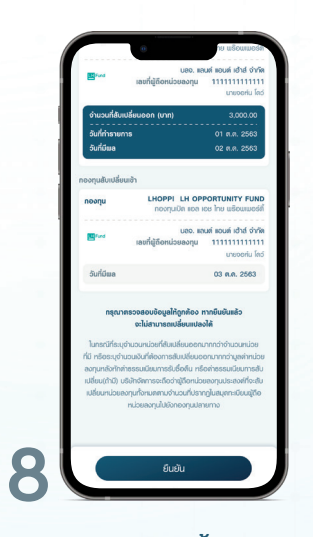

ตรวจสอบข้อมูล และ<mark>ยืนยันการสับเปลี่ยนกองทุน</mark>

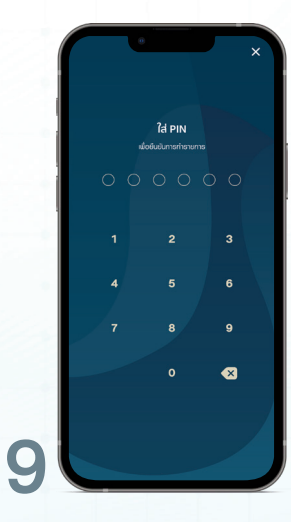

ยืนยันการทำรายการ ด้วยรหัส PIN

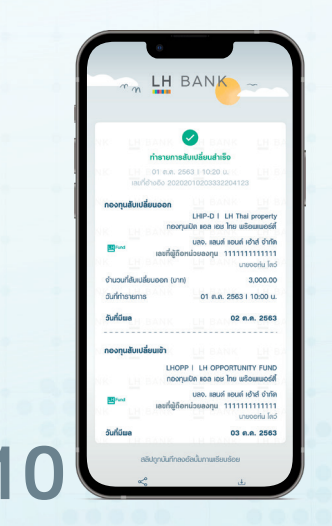

แอปพลิเคชันแสดงหน้า <mark>ผลการทำรายการ</mark> และบันทึกใบบันทึกรายการ ลงอุปกรณ์ของคุณ

# งั้นตอนการตั้งค่าการแจ้งเตือนกำไร-งาดทุน

| 21:55                           | <ul> <li>         ■ \$ In.      </li> </ul> |
|---------------------------------|---------------------------------------------|
| ← บัญธีของฉัน                   |                                             |
| ตั้งค่าอัตมูลส่วนตัว            |                                             |
| a di conte                      | >                                           |
| ช้อมูลการดอกุน                  |                                             |
| 🛕 ระสมความสีของคุณ              | 1/5                                         |
| ]≣ ธายการเลยที่ผู้ถึงหม่อยลอกุม | >                                           |
| 10 นับชื่ออนเครื่อย             | >                                           |
| ตั้งค่าการองทุม                 |                                             |
| 😫 ก่านสการเรือเลือน กำไรประกาศน |                                             |
| 🐙 тнигозбиве пести              | >                                           |
| ตั้งต่าการใช้งาน                |                                             |
| 📒 Biometric Login               | 0                                           |
| อื่นๆ                           |                                             |
| 🖳 ölimsilönu                    | >                                           |
| 🔯 dorhmunnendoulu               | >                                           |
|                                 |                                             |

เข้าสู่เมนูตั้งค่าแล้วเลือก การแจ้งเตือนกำไร-ขาดทุน

| กำไร (%)     |   |
|--------------|---|
| 50           |   |
| 30<br>       | Í |
| ή <b>run</b> |   |
|              |   |

<mark>กำหนดกำไร-งาดทุน</mark> ที่คุณต้องการให้แอปพลิเคชันแจ้งเตือน

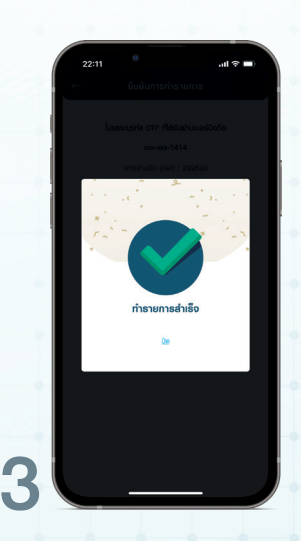

BANK

LH

**กดบันทึกรายการ** เพื่อให้ระบบบันทึก และแจ้งทำรายการสำเร็จ

## งั้นตอนการดูการแจ้งเตือนกำไร-งาดทุน

| Objectiviti         edudocorresso           situationamenuo         01 s.n. 2504           situationamenuo         01 s.n. 2504           situationamenuo         01 s.n. 2504           situationamenuo         01 s.n. 2504           situationamenuo         01 s.n. 2504           situationamenuo         01 s.n. 2504           situationamenuo         01 s.n. 2504           situaturationamenuo         01 s.n. 2504           situaturationamenuo         01 s.n. 2504 |  |      | แจ้อเตือนทำไร-ชาติๆ<br>เช่อต่อมทำไร KT-OIL : + |
|----------------------------------------------------------------------------------------------------|--|------|------------------------------------------------|
| 1806/00/1900 01 6.0. 2554<br>1806/00/19-2000 02 62576 10.01/01 6.0. 2564<br>1806/00/19-2000 01 6.0. 2564<br>1806/00/19-2000 01 6.0. 2564<br>1806/00/19-2000 01 6.0. 2564<br>1806/00/19-2000 01 6.0. 2564                                                                                                    |  | 0000 | võoilieumitis KT-OIL ; +                       |
| elobaromica 01 a.n. 2004<br>elobaromica neuro<br>elobaromica neuro<br>elobaromica neuro<br>elobaromica 01 a.n. 2004<br>elobaromica 01 a.n. 2004<br>elobaromica 01 a.n. 2004<br>elobaromica 01 a.n. 2004<br>elobaromica 01 a.n. 2004<br>elobaromica 01 a.n. 2004                                                                                                    |  | 000  |                                                |
| ส่งมีสมาร์การสาญา<br>ส่งสมใหญ่สามารถ (ปี 15 ค.ศ. 2554)<br>เช่นสินมารถ (ปี 15 ค.ศ. 2554)<br>เช่นสินมาร์การสาน (ปี 15 ค.ศ. 2554)<br>- เช่นสินมาร์การสาน (ปี 15 ค.ศ. 2554)                                                                                                    |  |      |                                                |
| solotommy 19601; 12,327% N 2010 01 a.N. 2564<br>stolotommax 01 a.N. 2564<br>stolotommax 2564<br>stolotommax 01 a.N. 2564<br>stolotommax 01 a.N. 2564<br>stolotommax 01 a.N. 2564                                                                                                    |  |      |                                                |
| dollourmeur 01 e.e. 2564<br><b>shollourhis-rangu</b><br>dollourhis-tract, i-t.22% or 3/4 01 e.e. 2564<br>+ dollourmeure<br>dollourhis-rangu<br>01 e.e. 2564                                                                                                    |  | 22   |                                                |
|                                                                                                    |  | 0.0  |                                                |
| เช้งสังหาให KT-OL 1 + 1.22% ณ ดีน้ำ 01 และ 2864<br>• เช้งสังมากระบบ 01 และ 2864<br>หร้างสังมากระบบ 01 และ 2864                                                                                                    |  |      |                                                |
| • เด้อสโดยอากรมม 01 ธ.ศ. 2564<br>หรังเคียนกำไร-ชาคทุน                                                                                                    |  |      |                                                |
| แจ้งเพื่อนทำไร-ขาดทุน                                                                                                    |  | 00   |                                                |
| A A A A A A A A A A A A A A A A A A A                                                                                                    |  | 1    |                                                |
| Roomourning Krithausm : -6.46% ru duri 01 8.8. 2564                                                                                                    |  |      |                                                |
| • เจ้อเพื่อมจากระบบ 01 ธ.ศ. 2564                                                                                                    |  |      |                                                |
| แจ้งเคือนทำไร-ขาดทุน                                                                                                    |  |      |                                                |
| เด๋งเรียนงาคกุม KF-SMCAPD : -2,69% ณ วันที่ 01 อ.ศ. 2564                                                                                                    |  |      |                                                |
| <ul> <li>เจ้อเตือนจากระบบ</li> <li>01 ธ.ศ. 2564</li> </ul>                                                                                                    |  |      |                                                |
| แจ้งเตือนกำไร-ชาตทุน                                                                                                    |  | 00   |                                                |
| เด้ดเลือนชาตกุม KFSEQ-D : -6.15% ณ อันที่ 01 อ.ค. 2584                                                                                                    |  |      |                                                |
|                                                                                                    |  | -    |                                                |
| <b>เรือเกียนทำไร-ยาคุม</b><br>อังก์ชินมาพฤษ หาริยัต-0 : -6.15% ณ วันที่ 01 อ.ค. 2564                                                                                                    |  |      |                                                |

ระบบจะแจ้งเตือนคุณ เมื่อกำไร-ขาดทุน ถึงจุดที่คุณกำหนด ผ่าน แอปพลิเคชัน Profita และผ่านทางอีเมล ที่ใช้สมัครลงทะเบียน

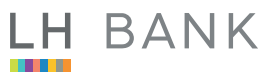

# งั้นตอนการค้นหากองทุน

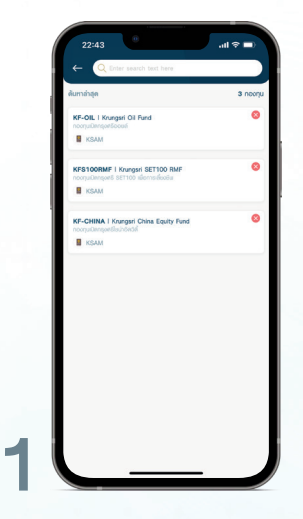

สามารถคันหากองทุน ที่คุณสนใจได้จากเมนู Search

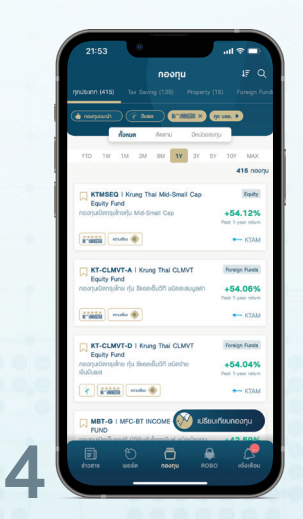

เลือกจากกองทุนที่มี Morningstar Rating

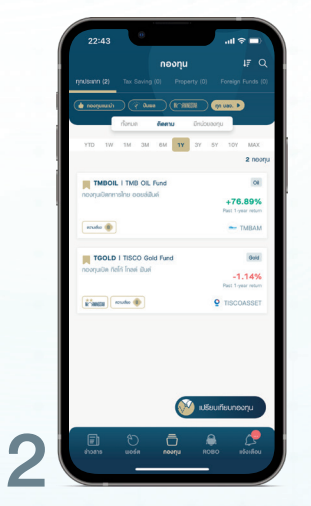

แอปพลิเคชันมีเมนูกด **ติดตาม** ให้คุณได้ติดตามกองทุนที่คุณสนใจ

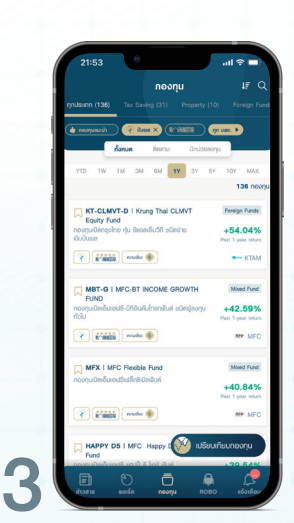

เลือกจากกองทุนที่มี **ปันผล** 

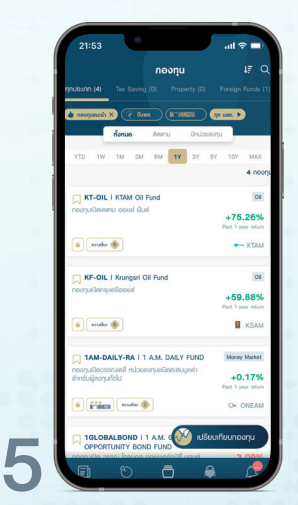

้เลือกจากกองทุน <mark>แนะนำ</mark> โดย Advisor ผู้เชี่ยวชาญ